## Kalkulationstabelle Suchdialog | Stammdaten

Sucheingrenzung und Anlage von Kalkulationen.

| MPAREX                                                                                                    |                     | ×                                          |
|----------------------------------------------------------------------------------------------------|---------------------|--------------------------------------------|
| Kalkulationstabelle auswählen<br>Grenzen Sie die Daten über die Suchkriterien ein und wählen Sie den gewünschter | Datensatz aus       | Ą                                          |
| Suchkriterien<br>Name:<br>Beschreibung:<br>Wird verwendet @                                                      |                     | Suchen<br>Neu anlegen<br>Felder vorbelegen |
|                                                                                                    | Suchergebnis (3)    | の間が禁                                       |
| Name                                                                                                    |                     | Beschreibung                               |
| RayBan                                                                                                    |                     |                                            |
| Vistan                                                                                                    |                     |                                            |
|                                                                                                    |                     |                                            |
|                                                                                                    |                     |                                            |
|                                                                                                    |                     |                                            |
|                                                                                                    |                     |                                            |
|                                                                                                    |                     |                                            |
|                                                                                                    |                     |                                            |
|                                                                                                    |                     |                                            |
|                                                                                                    |                     |                                            |
|                                                                                                    |                     |                                            |
|                                                                                                    |                     |                                            |
|                                                                                                    |                     |                                            |
|                                                                                                    |                     |                                            |
|                                                                                                    |                     |                                            |
|                                                                                                    |                     |                                            |
|                                                                                                    |                     |                                            |
| Hilfe                                                                                                    | Auswählen Abbrechen |                                            |

## Maskenbeschreibung

Suchfelder bzw. Filter um nach deren Angaben zu filtern.

## 🕑 Тірр

In Suchfeldern setzen Sie vor dem Begriff ein \* (Stern), um nach der gewünschten Auswahl zu suchen. Kennen Sie den genauen Suchbegriff, benötigen Sie das \* davor nicht zwingend (\* = sucht nach Eingaben, welche den gewünschten Suchtext enthalten oder damit beginnen. Ohne das \* sucht AMPAREX nur nach Eingaben, die genauso lauten). Der Stern kann auch dazu verwendet werden, um nach einer Gruppe von Daten, die den gewünschten Begriff enthalten, zu filtern (siehe auch Suchen | Tipps und Tricks).

| Feld                 | Beschreibung                                                                                                    |  |
|----------------------|----------------------------------------------------------------------------------------------------|--|
| Name                 | Suchen bzw. filtern Sie nach einem Namen einer oder mehrerer Kalkulationstabellen.                                                                  |  |
| Beschreibung         | Jeder Kalkulationstabelle kann eine aussagekräftige Beschreibung hinzugefügt und nach dieser gefiltert werden.                                      |  |
| Wird<br>verwendet    | <ul> <li>Zeigt alle Kalkulationen an, die in Verwendung sind</li> <li>Zeigt alle Kalkulationen an</li> </ul>                                        |  |
| Suchen               | Mit dieser Funktion durchsuchen Sie Ihre Daten. Alle zutreffenden Einträge werden in der Tabelle 'Suchergebnisse' darunter zur Auswahl aufgelistet. |  |
| Neu anlegen          | Legt eine neue Kalkulation mit leeren Datenbankfeldern an.                                                                                          |  |
| Felder<br>vorbelegen | Zum Zurücksetzen der Suchkriterien dient diese Schaltfläche.                                                                                        |  |